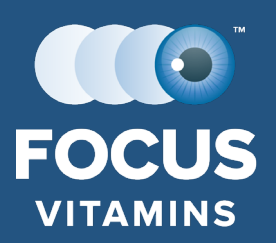

#### (855) 663-6287 www.focusvitamins.com PATIENT CHECKOUT INSTRUCTIONS

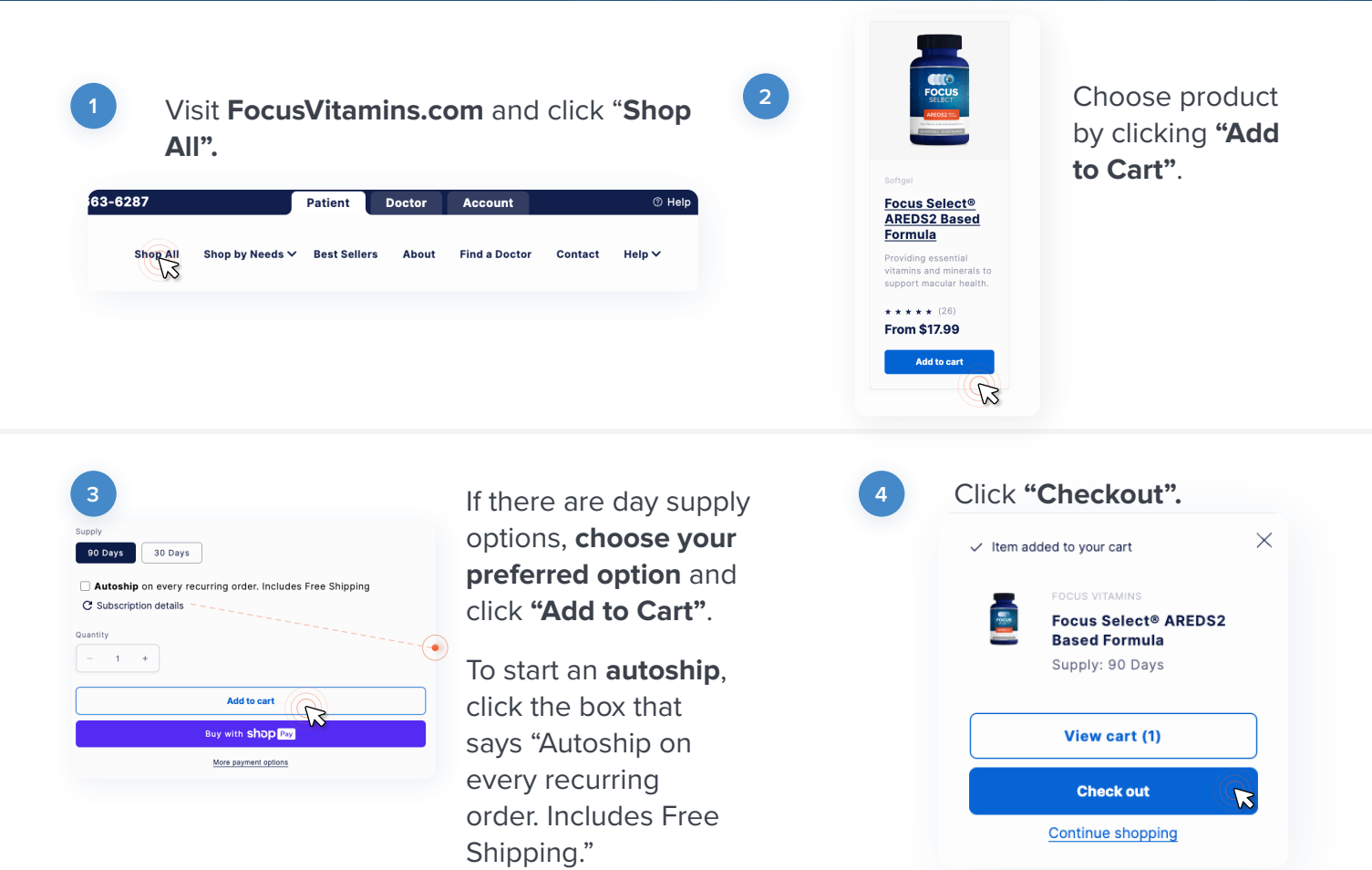

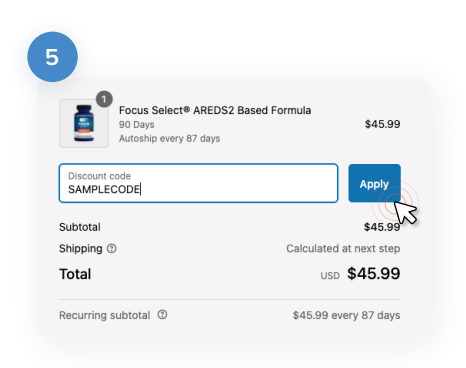

Type in your **Doctor's Discount Code** and click **"Apply".** 

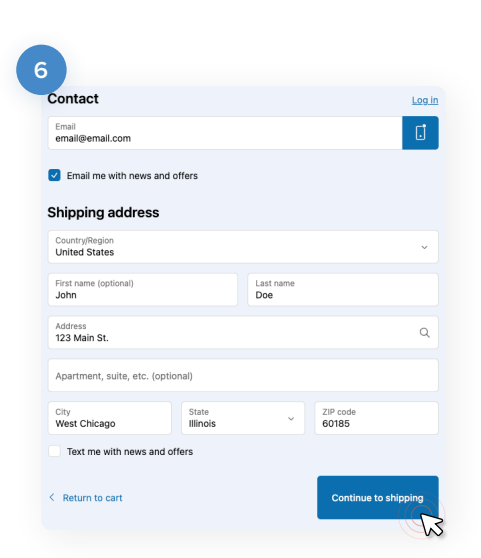

Enter your **Contact** Information & Shipping Address or login if you already have an account. Click "Continue to Shipping".

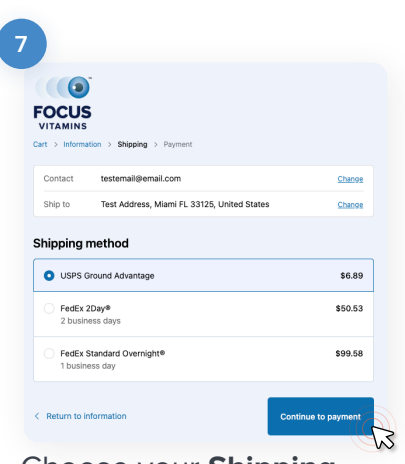

Choose your **Shipping Method.** Click **"Continue to Payment".** 

## Shipping method Subscription Free Shipping Free < Return to information</td> Continue to payment

If you chose **Autoship**, you will get **free shipping**.

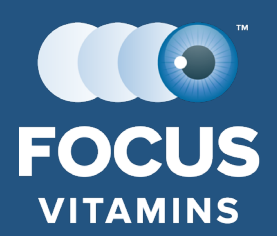

### (855) 663-6287 www.focusvitamins.com PATIENT CHECKOUT INSTRUCTIONS

| Credit card                                                                                                    | VISA 🌔 🚈                           | ax oscever +4 |
|----------------------------------------------------------------------------------------------------|------------------------------------|---------------|
| Card number                                                                                                    |                                    |               |
| 12345678910                                                                                                    |                                    | 8             |
| Name on card<br>John Doe                                                                                                    |                                    |               |
| Expiration date (MM / YY)                                                                                                    | Security code                      | ٢             |
| 01 / 30<br>Silling address<br>select the address that matches y<br>Same as shipping address<br>Use a different billing addre                                  | 123<br>our card or payment method. |               |
| 01/30<br>Silling address<br>eleiect the address that matches y<br>Same as shipping address<br>Use a different billing addre                                   | 123<br>Dur card or payment method. |               |
| 01/30<br>3illing address<br>select the address that matches yr<br>Same as shipping address<br>Use a different billing addre<br>Remember me                    | Dur card or payment method.        |               |
| of / 30  silling address elect the address that matches ye  Same as shipping address Use a different billing addre  kemember me  Save my information for a fa | 123<br>our card or payment method. |               |

# <image>

Once your order is completed, you will get an **order number** and **confirmation** that your order was successful.

### Enter Credit Card

information and select billing address. Click **"Pay Now"**.

| 10 | Look for your order confirmation |
|----|----------------------------------|
|    | email in your inbox.             |

| CODES  | LOCATION | PHYSICIAN | COUPON CODE | Enter your practice<br>coupon code(s) here for<br>easy reference during<br>checkout.                             |
|--------|----------|-----------|-------------|----------------------------------------------------------------------------------------------------|
| COUPON |          |           |             | If you need additional<br>codes created for your<br>practice, please contact<br>us at<br>info@focusvitamins.com. |